# Schrittfolge zur Erstellung einer Veranstaltung in ARIS

## 1. App runterladen

(http://www.pferd-aktuell.de/aris)

- Runterscrollen
- auf dem Punkt EDV Programm ARIS zur Verwaltung von Abzeichenlehrgängen gehen
- den Punkt ausklappen

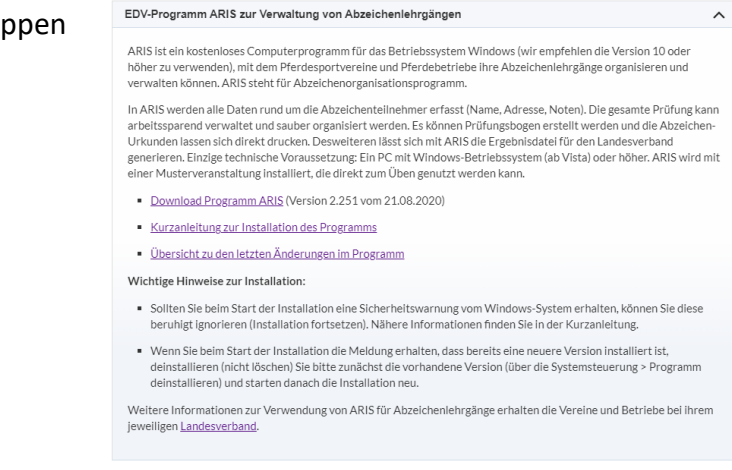

- auf Download Programm Aris klicken
- eine Kurzanleitung finden Sie auch für die Installation der App auf Seite 1 der Kurzanleitung

In der Kurzanleitung ist auch eine kurze Bedienungsanleitung für die Erstellung von Veranstaltungen, jedoch finde ich diese nicht kleinschrittig genug.

## 2. Erstellung einer Veranstaltung:

Programm öffnen

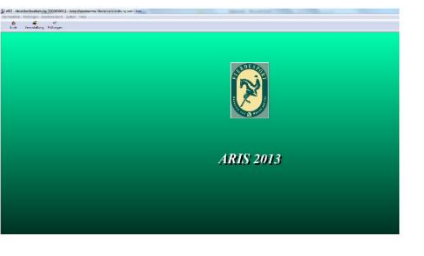

-

Veranstaltung

- 3. Veranstaltung anlegen
- oben links in der Leiste → Veranstaltung draufklicken
- es erscheint folgendes Fenster

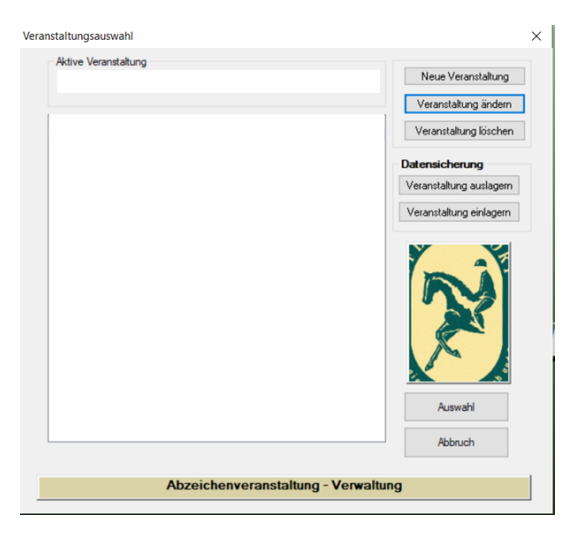

- rechts im Fenster auf neue Veranstaltung klicken
- neues Fenster erscheint, wo die Veranstaltungsnummer eingegeben soll (wurde von der Geschäftsstelle zugesendet beim beantragen des Lehrgangs)

| Bitte die Veranstaltungsnummer eingeben         | ×                                                                                                    |
|-------------------------------------------------|----------------------------------------------------------------------------------------------------|
| 9-Stellige Nr.<br>Va-Nummer :                   | Die Nummer oder die Datendatei<br>erhalten Sie von Ihrem<br>Landesverband bei der<br>Anmeldung der<br>Abzeichenprüfungen. Das<br>Format ist Immer: S* gefolgt von |
| LV-Veranstaltungsdatei<br>Veranstaltung anlegen | einer 9-Steiligen Nummer.                                                                                                    |

- Klicken Sie auf Veranstaltung Anlegen
- Klicken Sie nun auf die Veranstaltung, sodass sie blau leuchtet

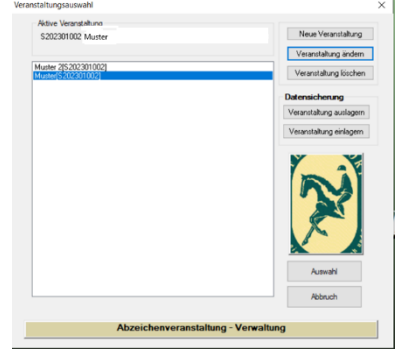

- Rechts unter neue Veranstaltung finden Sie den Punkt Veranstaltung ändern
- klicken Sie auf den Punkt

| KIICKEII SIE auf uen Pulikt | Veranstaltung Veranstalter Geschäftsverbindung Ansprechpartner Lehrgangsleiter                                                                                                    |
|-----------------------------|----------------------------------------------------------------------------------------------------|
| Feld erscheint ———>         | Veranstaltungs-Staamsdaten Of der Vereinstaltung Veranstaltungsbezeichnung Veranstaltungsbezeichnung Veranstaltungsbezeichnung Veranstaltungsbezeichnungsbezeichnungsbezeichnung Veranstaltungsbezeichnungsbezeichnungsbezeich |
|                             | Advessidem Verandattung<br>Stasse<br>Land Deutschland • PLZ OH<br>Daten als Voldage nelsen Abbruch                                                                                                    |

- nur folgende Daten eintragen: Veranstaltung, (restliche Punkte/Informationen liegen der Geschäftsstelle vor)
- Veranstaltungsbezeichnung tragen Sie bitte ein: Abzeichenlehrgang Ort Datum
- unten linke Ecke → Vorlage kann dort gemerkt werden f
  ür zuk
  ünftige Veranstaltungen
- Speichern drücken
- Auswahl klicken
- 4. Prüfung erstellen

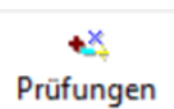

- oben links in der Leiste → Pr
  üfung draufklicken
- Abzeichen hinzufügen klicken

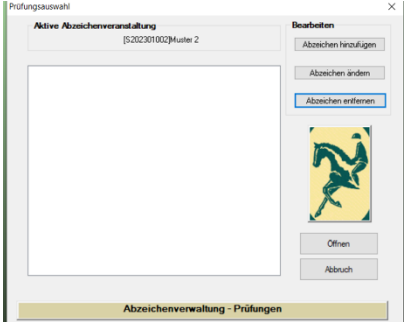

- Art des Abzeichens erscheint
- suchen Sie ihre angebotenen Prüfungen raus

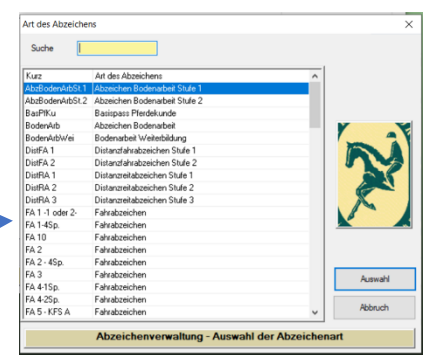

|       |                                                                                                    |                                                                                                    | Abzeichenprüfung Stammdaten                                                                                                    | $\times$                              |
|-------|----------------------------------------------------------------------------------------------------|----------------------------------------------------------------------------------------------------|----------------------------------------------------------------------------------------------------|---------------------------------------|
|       |                                                                                                    |                                                                                                    | Aktive Abzeichenveranstaltung<br>Aktive Va                                                                                                    |                                       |
| • • • | Auswahl klicke<br>Abzeichenprüfung S<br>Datum Uhrzeit ände<br>Richter / LK ergänze<br>(aufs Fragezeichen ge<br>durch Suchen oder la | Stammdatenfester erscheint<br>ern/ergänzen<br>en<br>hen, Richter raussuchen:<br>ngscrollen nach dem Richter, | RAS     Petabasischen       Beginn     1101 2022     Uhrstel     115759       Petabasischen     2.8.1 felschans.     2.8.1 felschans.       3. Betregolangen     Decharkmittente | 1 1 1 1 1 1 1 1 1 1 1 1 1 1 1 1 1 1 1 |
|       | den man möchte) wä                                                                                                    | hlen klicken                                                                                                 | Abzeichenverwaltung Stammdaten Abzeichenart                                                                                                    |                                       |
| •     | speichern<br>Registrierung des<br>Abzeichens ist zu<br>sehen                                                                        | Prüfungsauswahl  Aktive Abzeichenveranstaltung  Beau [5202301002]Muster 2  D01 - Reitabzeichen RA 5  D1      | x<br>beiten<br>bzeichen hinzufügen<br>Abzeichen enfernen                                                                                                    |                                       |
|       |                                                                                                    |                                                                                                    | Offnen<br>Abbruch                                                                                                    |                                       |

• so oft wiederholen bis all Ihre Abzeichen, die geprüft werden im System sind

## 5. <u>Teilnehmer einfügen</u>

- Sie bleiben im Punkt Prüfung
- Abzeichen auswählen, wo Teilnehmer ergänzen werden soll (Blau markiert)
- rechts auf öffnen klicken • Druck ui Entfernen es erscheint diese Maske • Fixed Text Speichers ReiterPK wenn bek Geb.Datum 17.01.202 oben in der Leiste auf neuer Teilnehmer klicken • Adeb Akadem.Z Daten der Teilnehmer ergänzen • Bitte einen Verein auswä Speichern • Keine Vereinsmitoliedschaft V Pb Ort Teilnehmer erscheint links auf der Seite Mail Archiv

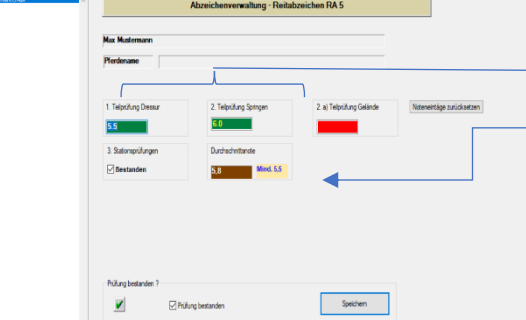

Noten von der Prüfung ergänzen

•

• unten auf speichern drücken, dann erscheint die gesamte Note automatisch

- 6. Druck
- Oben in der Leiste, draufklicken
- Urkundenvordruck → Druck → Vorschau f
  ür die Urkunde → vielleicht einen Probedruck machen mit ganznormalem Papier, damit man weiß wie die Urkunde reingepackt werden muss in den Drucker, damit es richtig ist
- Ergebnisliste Nachweisbogen für jedes Abzeichen drucken ightarrow Richter unterschreiben

| lassen | Ergebnisliste zur Registrierung<br>Nachweisbogen zum Reitabzeic<br>Musterstadt. SOP.Nr:S2023010 | i bei der Landeskommission<br>chen RA 5<br>102 |                              | Richter:<br>Karin Lüdke     |           |
|--------|-------------------------------------------------------------------------------------------------|------------------------------------------------|------------------------------|-----------------------------|-----------|
|        | Datum: 13.01.2023                                                                               |                                                |                              | Rainer Jäschke              |           |
|        | Nr. Name                                                                                        | Strasse                                        | PLZ/Ort                      | Geb.Datum                   | Bestanden |
|        | 1 Max Mustermann<br>9900010 Keine Vereinsmitgliedsc                                             | Musterstraße 4<br>chaft                        | 12345 Musterstadt            | 2004-01-17                  | Ja        |
|        | 1. Telprüfung Dressur: 5.5<br>Durchschnittsnote: 5.8                                            | 2. Teilprüfung Springen: 6.0                   | 2. a) T eilprüfung G elände: | 3. Stationsprüfungen: Best. |           |
|        | Unterschrift der Richter:                                                                       |                                                |                              |                             |           |
|        |                                                                                                 |                                                |                              |                             |           |

- Bearbeitung schließen
- 7. <u>Datenausgabe</u>

Datenausgabe

- Oben in der Leiste, draufklicken
- Speicherort festlegen
- Desktop oder wo anders
- Okay drücken
- Es werden alle Daten in eine XML Datei exportiert

## 8. Was muss an die Geschäftsstelle nach der Prüfung gesendet werden?

- XML Datei
- unterschriebene Ergebnisliste Nachweisbogen
- übriggebliebene Abzeichen/Urkunden

Bei Fragen per Mail an info@pferdesportverband-mv.de oder rufen Sie uns in der Geschäftsstelle unter 0381/3778735 an und fragen nach Frau Retter.